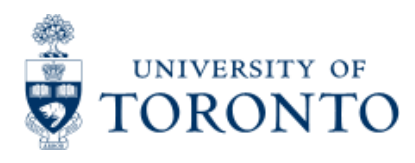

Work Instruction

# **Remove a Payment Block**

# When to Use

When a vendor payment is processed against a purchase order and the invoice is more than 10% above the original purchase order price, the system automatically places a block on the payment document (the 51XXXXXXX document). The payment block takes place when the price change occurs directly on the purchase order line item. If the price change is accounted for by using the G/L account tab, an automatic block does not take place. For a cheque to be produced, the payment block must be removed.

## **Steps**

1. Identify if a block has been placed.

The user is notified of a payment block at the time of posting. Although the balance is 0.00, there is a yellow light presented beside the balance and there is a Messages icon displayed.

🛆 Messages

When the Messages icon is selected, a message indicating the amount of the difference is indicated.

| Ē٧       | erification log - invoice / 2004                        |          |      |              |
|----------|---------------------------------------------------------|----------|------|--------------|
| Тур      | Message text                                            | LTxt     | Item | Origin       |
|          | Price too high (tolerance limit of 500.00 CAD exceeded) | <b>1</b> | 1    | Amount check |
| <b>V</b> |                                                         |          | ×    |              |

Further, when the document is saved, a message is displayed beside the document number that the document has been blocked for payment.

#### Ocument no. 5200002589 created (blocked for payment)

Removing a Payment Block may be performed at the time of posting through Purchasing or afterwards through Accounts Payable.

2.Remove the block - 2 methods.

- In purchasing at the time of posting.
- In accounts payable after posting.

## **Detailed Procedures**

Access the transaction using:

#### Method 1 - Removing a Payment Block in Purchasing at the time of Posting

| Menu             | Logistics >> Material management >> Purchasing >> Purchase Order>><br>Follow-on Functions >> Logistics Invoice Verification >> EnterInvoice |
|------------------|----------------------------------------------------------------------------------------------------|
| Transaction code | MIRO                                                                                                    |

# Step 1

To remove a block at the time of posting, you must access the payment document (51XXXXXXX) immediately after completing theposting. Click on Invoice document >> Display

| Simulate do                                                     | ocument                                                  | 0.0         | maany Co                                    |                |             |       |                         | -        |                                            | _                                 | -         | - |  |
|-----------------------------------------------------------------|----------------------------------------------------------|-------------|---------------------------------------------|----------------|-------------|-------|-------------------------|----------|--------------------------------------------|-----------------------------------|-----------|---|--|
| H <u>o</u> ld                                                   | F5                                                       | 0           | mpany co                                    | ue oor i       |             | 1     | -                       |          |                                            |                                   |           |   |  |
| Eest                                                            |                                                          | ist .       | Hold 🔛                                      | Simulate       | Messages    | He He | qlp                     |          |                                            |                                   |           | _ |  |
| Digilata                                                        |                                                          |             | 1                                           |                |             |       | D Balance               |          | 0.                                         | .00                               |           |   |  |
| Egit                                                            | Shift+F3                                                 |             |                                             |                |             |       |                         |          |                                            |                                   |           |   |  |
| Basic data                                                      | Payment                                                  | Details     | Tax Co                                      | intacts No     | te          | -97   |                         |          |                                            |                                   |           |   |  |
|                                                                 |                                                          | 5           | Defenses                                    |                |             |       |                         |          |                                            |                                   |           |   |  |
| voice date                                                      | 18.02.200                                                | 2           | Reterence                                   |                |             |       |                         |          |                                            |                                   |           |   |  |
| mount                                                           | 201071200                                                |             |                                             | Calculate      | tax         |       |                         |          |                                            |                                   |           |   |  |
| av amount                                                       |                                                          |             |                                             | 1              | 5           |       |                         |          |                                            |                                   |           |   |  |
| av. announe                                                     |                                                          |             |                                             |                |             |       |                         |          |                                            |                                   |           |   |  |
| ext.                                                            |                                                          |             |                                             |                |             |       |                         |          |                                            |                                   |           |   |  |
| ext<br>ompany Code                                              | UOFT Unive                                               | ersity of T | oronto                                      |                |             |       |                         |          |                                            |                                   |           |   |  |
| ext<br>Company Code<br>of No.                                   | UOFT Univ                                                | ersity of T | oronto                                      |                |             |       |                         |          |                                            |                                   |           |   |  |
| ext<br>company Code<br>of No:<br>PO reference                   | UOFT Unive                                               | ensity of T | oronto                                      |                |             |       |                         |          |                                            |                                   |           |   |  |
| ext<br>company Code<br>of No.<br>PO reference<br>urchase Order/ | UOFT Union<br>e G/L accor<br>Scheduling Agr              | unt         | oronto<br>D                                 |                | 7           |       |                         | G        | 300ds/service I                            | lems                              | 1         |   |  |
| ext<br>ompany Code<br>of No.<br>PO reference<br>urchase Order/  | UOFT Unive<br>e G/L accor<br>(Scheduling Agr             | insity of T | oronto<br>D                                 |                | 9           |       | Layout                  | 0        | oods/service I                             | lems<br>EATE LIV DETA             | i<br>LS I |   |  |
| ext<br>ompany Code<br>of No.<br>PO reference<br>urchase Orden/  | UOFT Unim<br>G/L accor<br>Scheduling Agr                 | ersity of T | a ar an an an an an an an an an an an an an | Order quantity | Purchase o. | tterm | Layout<br>Delivery date | G        | oods/service if<br>MIRO CRI<br>Created by  | lems<br>EATE LIV DETA<br>Commitme | ILS I     | 1 |  |
| PO reference<br>urchase Order.                                  | UOFT Union<br>G/L accor<br>Scheduling Agr<br>IR quantity | ersity of T | a<br>a<br>3R qty, in OPUn                   | Order quantity | Purchase o. | tterm | Layout<br>Delivery date | G<br>Fin | coods/service it<br>MIRO CRI<br>Created by | lems<br>EATE LIV DETA<br>Commitme | ILS I     | 1 |  |
| PO reference<br>urchase Order                                   | UOFT Unive<br>G/L accor<br>Scheduling Agr                | ant OPUN    | a<br>a<br>aR qty: in OPUn                   | Order quantity | Purchase o. | Item  | Layout<br>Delivery date | G<br>Fin | oods/service if<br>MIRO CR<br>Created by   | lems<br>EATE LIV DETA<br>Commitme | ILS I     |   |  |
| PO reference<br>urchase Order/                                  | UOFT Unive<br>G/L accor<br>Scheduling Agr                | ersity of T | a<br>a<br>aR qty, in OPUn                   | Order quantity | Purchase o. | ltem  | Layout<br>Delivery date | C<br>Fin | Goods/service it<br>MIRO CR<br>Created by  | lems<br>EATE LIV DETA<br>Commitme | LS I      |   |  |
| PO reference PO reference Urchase Order/ Order curr             | UOFT Unive<br>G/L accor<br>Scheduling Agr                | ersity of T | a<br>a<br>aR qty in OPUn                    | Order quantity | Purchase o. | llem  | Layout<br>Delivery date | G        | coods/service it<br>MIRO CR<br>Created by  | lems<br>EATE LIV DETA<br>Commitme | ILS I     |   |  |
| PO reference<br>PO reference<br>Purchase Order/<br>Order curr   | UOFT Unive<br>G/L accor<br>Scheduling Agr                | eeme_ I     | a<br>a<br>aR qy, in OPUn                    | Order quantity | Purchase o. | Item  | Layout<br>Delivery date | C<br>Fin | Boods/service it<br>MIRO CR<br>Created by  | lems<br>EATE LIV DETA<br>Commitme | LS I      |   |  |
| PO reference<br>PO reference<br>Purchase Order/<br>Order curr   | UOFT Unim                                                | eeme _ 1    | a<br>a<br>aR qty in OPUn                    | Order quantity | Purchase o. | ltem  | Layout<br>Delivery date | G        | Boods/service it<br>MIRO CR<br>Created by  | lems<br>EATE LIV DETA<br>Commitme | ILS I     |   |  |

The document you just posted will be displayed. Click on Follow-on documents documents.

A pop-up box listing the accompanying (system created documents) is displayed.

| 097 |
|-----|
| 174 |
| 154 |
|     |

Click on Accounting document. The invoice document will be displayed.

| Document Overview - Display         Doc. type : FN (FN:F0 Invoice receip ) Normal document         Doc. Number       S100105097       Company code       UOFT       Fiscal year       2003         Doc. Number       S100105097       Company code       UOFT       Fiscal year       2003         Doc. Number       S100105097       Company code       UOFT       Fiscal year       2003         Doc. date       12.12.2002       Posting date       07.02.2003       Period       10         Ref. doc.       115739       VINCARD       Doc. currency       CAD         Doc. currency       CAD       Amount       Code TX       Bush       Cost Ctr       Order       Funds C       Fund       Camet item       Assignment       Text         I       102781       ASSA ABLOY HOSPITALI       21       4,456.25       UOFT       IX 1002       101164       DEFFURNCE       20030207       sup/inst Vision P         3       4206000       OppEquip:Other       81       430.92       UOFT       IX 1002       101164       DEFFURNCE       20030207       sup/inst Vision P         3       4206001       GST:Receiv & Payable       50       181.74-       UOFT       IX       1002       101286       AXES | Document Overview - Display         Doc. Unpetent PM ( PB: FO Invoice teccip)   Normal document         Doc. Aumber       Sinologo7       Company code       UDFT       Fiscal year       2003         Doc. Number       Sinologo7       Company code       UDFT       Fiscal year       2003         Doc. date       12.12.2002       Posting date       07.02.2003       Feriod       10         Calculate Tax       Image: Calculate Tax       Image: Calculate Tax       Im                                                                                                    | Doc                      | ument                                                 | Edit Qoto Bettings Es                                                                | ntr <u>a</u> s       | Environment                                | Syst<br>그 옵                  | em<br>(13)           | Help                 | មាសនា              |       |                            |       |                                            |                                                                 | SAP                                                          |
|----------------------------------------------------------------------------------------------------|----------------------------------------------------------------------------------------------------|--------------------------|-------------------------------------------------------|--------------------------------------------------------------------------------------|----------------------|--------------------------------------------|------------------------------|----------------------|----------------------|--------------------|-------|----------------------------|-------|--------------------------------------------|-----------------------------------------------------------------|--------------------------------------------------------------|
| Account       Account short text       FX       Anount       Cocd TX       Bush       Cost Ctc       Dider       Funds       Cast test       Assignment       Text         4       1002761       ASSA ABLOY HOSPITALI       21       4,456.25       1007       1002       101164       DepFquiptOther       5100105097       Company code       007       Fiscal year       2003       10         a       Account       Account short text       FX       Anount       Cocd       TX       Bush       Cost Ctc       Dider       Funds       Data test       Assignment       Text         1       102761       ASSA ABLOY HOSPITALI       21       4,456.25       1007       1X       1002       101164       DepFyulte*       20030207       sup/inst Vision P         3       260001       GST:Receiv & Payable       50       181.74-       UOFT       1X       1002       101164       DepFyulte*       20030207       sup/inst Vision P         3       260001       GST:Receiv & Payable       50       181.74-       UOFT       1002       101164       DepFyulte*       20030207       sup/inst Vision P         3       260001       GST:Receiv & Payable       50       181.74-       UOFT       1002  | Account       Account       Main       Main                                                                                                    |                          | Doc                                                   | cument Overview                                                                      | - D                  | isplay                                     |                              |                      |                      |                    |       |                            |       |                                            |                                                                 | 100                                                          |
| boc.type : PN ( RN:PO Invoice receip ) Normal document<br>boc. Sumber 5100105097 Company code UOFT Fiscal year 2003<br>boc. date 12.12.2002 Posting date 07.02.2003 Period 10<br>adiculate Tax<br>bef. doc. 115739 VINCARD<br>boc.currency CAD<br>a Account short text PK Amount CoCS TX BusA Cost Ctr Order Funds C Fund Cmat item Assignment Text<br>1 02781 ASSA ABLOY HOSPITALI 21 4,456.25 UOFT IX 1002 101164 PAYABLE 51001050972003 115739 Vincard<br>3 4206001 DepEquip:Other 81 430.32- UOFT IX 1002 101164 DEPFURME* 20030207 sup/inst Vision P<br>3 4206001 GST:Receiv & Payable 50 181.74- UOFT IX 1002 1011266 TAXES 20030207 Sup/inst Vision P                                                                                                    | <ul> <li>Account Short text</li> <li>Assa ABLOY HOSPITALI</li> <li>4,456.25</li> <li>4,005.43-2007</li> <li>420600</li> <li>Correction of Correction of Correcti</li></ul> | 8 0                      | 1                                                     | < > N A 7 3                                                                          | B                    | 2 3 8 S C                                  | hoose                        | 3                    | Sav                  | • 7 4              | 6     | Tax da                     | ata 🚺 |                                            |                                                                 |                                                              |
| a       Account short text       FX       Amount       CoCd       TX       BusA       Cost Ct       Dider       Funds C       Fund       Cast 1tes       Assignment       Text         1       102761       ASSA ABLOY HOSPITALI       21       4,456.25       UOFT       IX       1002       A       101164       PAYABLE       Sloudoscord       Sloudoscord       sup/inst Vision P         2       537000       DepEquip:Other       61       430.92       UOFT       IX       1002       A       101164       DEPFUNRt*       20030207       sup/inst Vision P         3       4260001       GST:Receiv & Payable       50       181.74-       UOFT       IX       1002       A       101286       TAXES       20030207       sup/inst Vision P                                                                                                    | a       Account short text       FX       Amount       Cocd       TX       Busk       Cost Ctx       Order       Funds       Funds       Cant item       Assignment       Text         1       102761       ASSA ABLOY HOSPITALI       21       4,456.25       UOFT       IX       1002       101164       101164       PAYABLE       S1001050972003       115739 Vincard sup/inst Vision Per         2       537000       DepEquipitoThere       81       430.92       UOFT       IX       1002       101164       101164       DEPFURME*       20030207       sup/inst Vision Per         3       4260001       657:Receiv & Payable       50       181.74       UOFT       IX       1002       101286       101286       DEPFURME*       20030207       20030207       sup/inst Vision Per         3       260001       657:Receiv & Payable       50       181.74       UOFT       IX       1002       101286       101286       DEPFURME*       20030207       20030207       20030207                                                                                                    | oc.<br>oc.<br>alc<br>ef. | type :<br>Number<br>date<br>ulate '<br>doc.<br>curren | RN ( RN: PO Invoice ro<br>r 5100105097<br>12.12.2002<br>Tax 115739 VINCAFD<br>cy CAD | ecei<br>Com<br>Pos   | p ) Normal d<br>pany code<br>ting date     | UOFT<br>07.0                 | nt<br>2.200          | 03                   | Fiscal y<br>Period | ear   | 2003<br>10                 |       |                                            |                                                                 |                                                              |
| 1       102781       ASSA ABLOY HOSPITALI       21       4,456.25       UOFT       IX       1002       101164       DEPFURME*       51001050972003       115739 Vincard         2       537000       Automatic Accruais       96       4,705,43-       UOFT       IX       1002       101164       DEPFURME*       50030207       sup/inst Vision P         3       420600       DepEquip: Other       61       430.92       UOFT       IX       1002       101164       DEPFURME*       20030207       sup/inst Vision P         3       260001       GST: Receiv & Payable       50       181.74-       UOFT       IX       102       TAXES       20030207       sup/inst Vision P                                                                                                    | 1       102781       ASSA ABLOY HOSPITALI       21       4,456.25       UOFT       IX       1002       101164       DEPFURME*       51001050972003       115739 Vincard         2       537000       Automatic Accruals       96       4,705.43-       UOFT       IX       1002       101164       DEPFURME*       20030207       sup/inst Vision Per         3       4206001       GST:Receiv & Payable       50       181.74-       UOFT       IX       1002       101286       PAYABLE       51001050972003       115739 Vincard         4       260001       GST:Receiv & Payable       50       181.74-       UOFT       IX       1002       101286       PAYABLE       51001050972003       sup/inst Vision Per         20030207       20030207       20030207       20030207       20030207       20030207       20030207                                                                                                    | n A                      | ccount                                                | Account short text                                                                   | PK                   | Asount                                     | CoCd                         | TX                   | Busk                 | Cost Ctr           | Order | Funds C                    | Fund  | Cant item                                  | Assignment                                                      | Text                                                         |
|                                                                                                    |                                                                                                    | 1 1<br>2 3<br>4 2        | 02781<br>37000<br>120600<br>:60001                    | ASSA ABLOY HOSPITALI<br>Automatic Accruals<br>DepEquip:Other<br>GST:Receiv & Payable | 21<br>96<br>81<br>50 | 4,456.25<br>4,705.43-<br>430.92<br>181.74- | UOFT<br>UOFT<br>UOFT<br>UOFT | IX<br>IX<br>IX<br>IX | 1002<br>1002<br>1002 |                    |       | 101164<br>101164<br>101286 |       | PAYABLE<br>DEPFURNE*<br>DEPFURNE*<br>TAXES | \$1001050972003<br>20030207<br>20030207<br>20030207<br>20030207 | 115739 Vincard<br>sup/inst Vision Per<br>sup/inst Vision Per |
|                                                                                                    |                                                                                                    | 3 4<br>4 2               | 120600<br>160001                                      | DepEquip:Other<br>GST:Receiv & Payable                                               | 81<br>50             | 430.92<br>181.74-                          | UOFT                         | IX                   | 1002                 |                    |       | 101164<br>101286           |       | DEP FURME<br>TAXES                         | 20030207<br>20030207                                            | sup/inst Vision                                              |
|                                                                                                    |                                                                                                    |                          |                                                       |                                                                                      |                      |                                            |                              |                      |                      |                    |       |                            |       |                                            |                                                                 |                                                              |
|                                                                                                    |                                                                                                    |                          |                                                       |                                                                                      |                      |                                            |                              |                      |                      |                    |       |                            |       |                                            |                                                                 |                                                              |
|                                                                                                    |                                                                                                    |                          |                                                       |                                                                                      |                      |                                            |                              |                      |                      |                    |       |                            |       |                                            |                                                                 |                                                              |

## Step 2

Double click on the vendor line item, which is the first line item to display the payment screen.

If this in an OTA Vendor, you will need to click on or hit enter when the Address screen appears.

| Display Document: Line Item 001      Display Document: Line Item 001      Doc no. S100105097      Interest 1002      Display Document: Line Item 10.00      CAD      Display Document: Line Item 0.00      CAD      Display Document: Line Item 0.00      CAD      Display Document: Line Item 0.00      CAD      Payterms YTOS      Days/percent 25 0.000      0 0.000      0      Display Document: Line Item 1.2      Clearing 12.02.2003 / 2001129120      Assignment 51001050972003      Tet 115739 Vincard      Clearing 11.0739 Vincard      Display Document: Line Item 1.2      Display Document: Line Item 1.2      Display Document: Line Item 1 | Document            | Edit Qoto E     | dras Environn              | nent System    | Help     |         |             |     |  |                   | AP       |
|----------------------------------------------------------------------------------------------------|---------------------|-----------------|----------------------------|----------------|----------|---------|-------------|-----|--|-------------------|----------|
| Display Document: Line Item 001     Display Document: Line Item 001     Prior Display Document: Line Item 001     Display Document: Line Item 001     Display Document: Line Item 001     Display Document: Line Item 001     More data     endor:     102781   ASSA ABLOY HOSPITALITY INC   Git Acc   Stoode UDFT   Case Postale 11395   Inversity of Toronio   Montreal   Doc. no   Jone Item 1/ Credit memo / 21   Annount   4,456.25   CAD   Tax Code   IX     Void   Void   Bus. Area   1002   Disc. base   3,875.00   CAD   Payterms   YTOS   Days/percent   25   0.000   Void   Print block   Invoice ref   // / 0   Print Method   Print meth supl   Clearing   12.02.2003 / 2001129120   Assignment   S1001050972003   Ted                                                                                                    | 8                   |                 |                            | C Q Q   [      | 日間間      | 008     |             | 🕲 🖪 |  |                   |          |
| Indivi 102781   ASSA ABLOY HOSPITALITY INC   Ompany Code   UDT   Case Postale 11395   Inhersity of Toronto   Montreal   Doc. no. \$100105097   Ine litern 1/ Credit memo / 21   Wmount   4,456.25   CAD   Far Code   TX                                                                                                    | Dis                 | play Docu       | ment: Line                 | Item 001       |          |         |             |     |  |                   |          |
| I02781     ASSA ABLOY HOSPITALITY INC     Git. Acc     \$10000       ompany Code     UDFT     Case Postale 11395       intersity of Toronto     Montreal     Doc. no. \$100105097       inte film 1/ Credit memo / 21     Montreal     Doc. no. \$100105097       Wnount     4,456,25     CAD       Tax Code     TX     Tax       Idditional details     Bus. Area     1002       Disc. base     3,875.00     CAD       Payterms     YT05     Days/percent       Disc. base     3,875.00     CAD       Payterms     YT05     Days/percent       Dinoice ref     /     /       Print Method     Print meth.supil       Clearing     12.02.2003 / 2001129120       Assignment     51001050972003       Text     115739 Vincard                                                                                                    | 982                 |                 | More data                  |                |          |         |             |     |  |                   |          |
| Inversity of Toronto         Montreal         Doc: no. 5100105097           Ine Item 1 / Credit memo / 21                                                                                                    | ndor<br>ompany Code | 102781          | ASSA ABLOY<br>Case Postale | HOSPITALITY IN | c        | GIL Acc | 510000      |     |  |                   |          |
| Line Item 1 / Credit memo / 21<br>Amount 4, 456.25 CAD<br>Fax Code IX<br>dditional details<br>Jus. Area 1002<br>Disc. base 9, 875.00 CAD Disc. amount 0,00 CAD<br>Paytherms YT05 Days/percent 25 0.000 * 0 0.000 * 0<br>Jiline date 12, 12, 2002 Fixed<br>Print block Invoice ref. / / 0<br>Print Method Print meth.supl.<br>Dearing 12, 02, 2003 / 2001129120<br>Vasignment 51001050972003<br>Fed 115739 Vincard                                                                                                    | niversity of Tor    | ronto           | Montreal                   |                |          | Doc. no | 5100105097  | Î.  |  |                   |          |
| Armount 4,456.25 CAD<br>Tax Code IX<br>dditional details<br>Jus. Area 1002<br>Disc. base 9,875.00 CAD Disc. amount 0,00 CAD<br>Paytterms YT05 Daysipercent 25 0,000 * 0 0,000 * 0<br>Jline date 12,12,2002 Fixed<br>Print block Invoice ref. / / 0<br>Print Method Print meth.supl.<br>Dearling 12,02,2003 / 2001129120<br>Vasignment 51001050972003<br>Fed 115739 Vincard                                                                                                    | ine Item 1 / Cr     | redit memo / 21 | /                          |                |          |         | 1           |     |  |                   |          |
| Tax Code         TX           ddifional details                                                                                                    | 4mount              | 4,456.25        | CAD                        |                |          |         |             |     |  |                   |          |
| udditional details     1002       Bus. Area     1002       Disc. base     3,875.00       CAD     Disc. amount     0.00       Payt terms     1705     Days/percent       25     0.000 * 0     0.000 * 0       Jiline date     12.12.2002     Fixed       Print block     Invoice ref.     /       Print Method     Pmt meth.supl       Clearing     12.02.2003 / 2001129120       Vissignment     51001050972003       Fed     115739 Vincard                                                                                                    | Fax Code            | IX              |                            |                |          |         |             |     |  |                   |          |
| Bus. Area       1002         Disc. base       3,875.00       CAD       Disc. amount       0.00       CAD         Paytterms       YT05       Days/percent       25       0.000 * 0       0         Bline date       12.12.2002       Fixed       Invoice ref.       /       /       0         Print block       Invoice ref.       /       /       0       0       0         Print Method       Print meth.supl.       Invoice ref.       /       /       0         Sasignment       51001050972003       Invoice ref.       Vice Long Text       Vice Long Text                                                                                                    | dditional deta      | ills /          |                            |                |          | _       |             |     |  |                   |          |
| Disc. base     3,875.00     CAD     Disc. amount     0.00     CAD       Paytterms     YT05     Days/percent     25     0.000 + 0     0.000 + 0       Siline date     12.12.2002     Fixed     Invoice ref.     /     /       Print block     Invoice ref.     /     /     0       Print Method     Print meth.supi.     Invoice ref.     /     /       Clearing     12.02.2003 / 2001129120     Invoice ref.     /     /       Assignment     51001050972003     Invoice ref.     Invoice ref.     Invoice ref.                                                                                                    | Bus. Area           | 1002            |                            |                |          |         |             |     |  |                   |          |
| Payt terms         YT05         Days/percent         25         0.000         0         0         0         0         0         0         0         0         0         0         0         0         0         0         0         0         0         0         0         0         0         0         0         0         0         0         0         0         0         0         0         0         0         0         0         0         0         0         0         0         0         0         0         0         0         0         0         0         0         0         0         0         0         0         0         0         0         0         0         0         0         0         0         0         0         0         0         0         0         0         0         0         0         0         0         0         0         0         0         0         0         0         0         0         0         0         0         0         0         0         0         0         0         0         0         0         0         0         0         0                                                                                                             | )isc.base           | 3,875.00        | CAD                        | Disc. amount   | 0.00     | (       | AD          |     |  |                   |          |
| Nine date 12.12.2002 Fixed Invoice ref. / / 0 Print block Invoice ref. / / 0 Print Method Print meth.supl. Clearing 12.02.2003 / 2001129120 sissignment 51001050972003 red 115739 Vincard                                                                                                    | Payt terms          | YT05            |                            | Days/percent   | 25 0.000 | ¥ 0 0.  | 000 1 0     |     |  |                   |          |
| Print block Invoice ref. / / 0<br>Print Method Print meth.supl.<br>Clearing 12:02:2003 / 2001129120<br>Assignment 51001050972003<br>Fed 115739 Vincard & Long Text                                                                                                    | Bline date          | 12.12.2002      |                            | Fixed          |          |         |             |     |  |                   |          |
| Pmt Method Pmt meth.supl.<br>Clearing 12.02.2003 / 2001129120<br>Assignment 51001050972003<br>Fext 115739 Vincard Long Text                                                                                                    | mnt block           |                 |                            | Invoice ref.   |          | 1 1     | 0           |     |  |                   |          |
| 12.02.2003 / 2001129120           Issignment         51001050972003           Text         115739 Vincard                                                                                                    | Pmt Method          | Prnt meth.s     | supl.                      |                |          |         |             |     |  |                   |          |
| ext 115739 Vincard Cong Text                                                                                                    | learing             | 12.02.2003      | / 2001129120               | 1              |          |         |             |     |  |                   |          |
| Text 115739 Vincard 💘 Long Text                                                                                                    | ssignment           | 51001050973     | 2003                       |                |          |         |             |     |  |                   |          |
|                                                                                                    | ext                 | 115739 Vinca    | ird                        |                |          |         | 🛃 Long Text |     |  |                   |          |
|                                                                                                    | 1944                | 1200200         | -32                        |                |          |         |             | -   |  |                   |          |
|                                                                                                    |                     |                 |                            |                |          |         |             |     |  |                   |          |
|                                                                                                    |                     |                 |                            |                |          |         |             |     |  |                   |          |
|                                                                                                    |                     |                 |                            |                |          |         |             |     |  |                   |          |
|                                                                                                    |                     |                 |                            |                |          |         |             |     |  |                   |          |
|                                                                                                    |                     |                 |                            |                |          |         |             |     |  |                   |          |
|                                                                                                    |                     |                 |                            |                |          |         |             |     |  |                   |          |
|                                                                                                    |                     |                 |                            |                |          |         |             |     |  | D AMS (1) (010) • | ap81 OVR |

To remove the block, simply click on the change icon, this will open the Pmnt block field for change. Delete the R and click

on to save the document.

## Method 2 - Removing a Payment Block through Accounts Payable after Posting

| Step 1             |                         |                     |               |        |
|--------------------|-------------------------|---------------------|---------------|--------|
| Menu Accounting >> | Financial Accounting >> | Accounts Payable >> | > Document >> | Change |

To remove a block after posting, you must access the payment document (51XXXXXXX) through Accounts Payable and remove the block.

At the Change document: Initial screen, enter the document number and press enter.

| <u>D</u> ocument <u>E</u> dit <u>G</u> oto | ⊻iew System <u>H</u> elp |
|--------------------------------------------|--------------------------|
| <b>©</b>                                   | 🔋 🔍 📙 I 😋 🚱 🔇            |
| Change Document                            | t: Initial Screen        |
| 🛗 List 🖊 First item 🥻                      | Editing options          |
|                                            |                          |
| Keys for Financial Accounting              | 1                        |
| Document number                            | 5100108290               |
| Company code                               | UOFT                     |
| Fiscal year                                | 2004                     |
|                                            |                          |

Double click on the vendor line item (line item 1) to display the payment screen.

If this in an OTA Vendor, you will need to click on or hit enter when the Address screen appears.

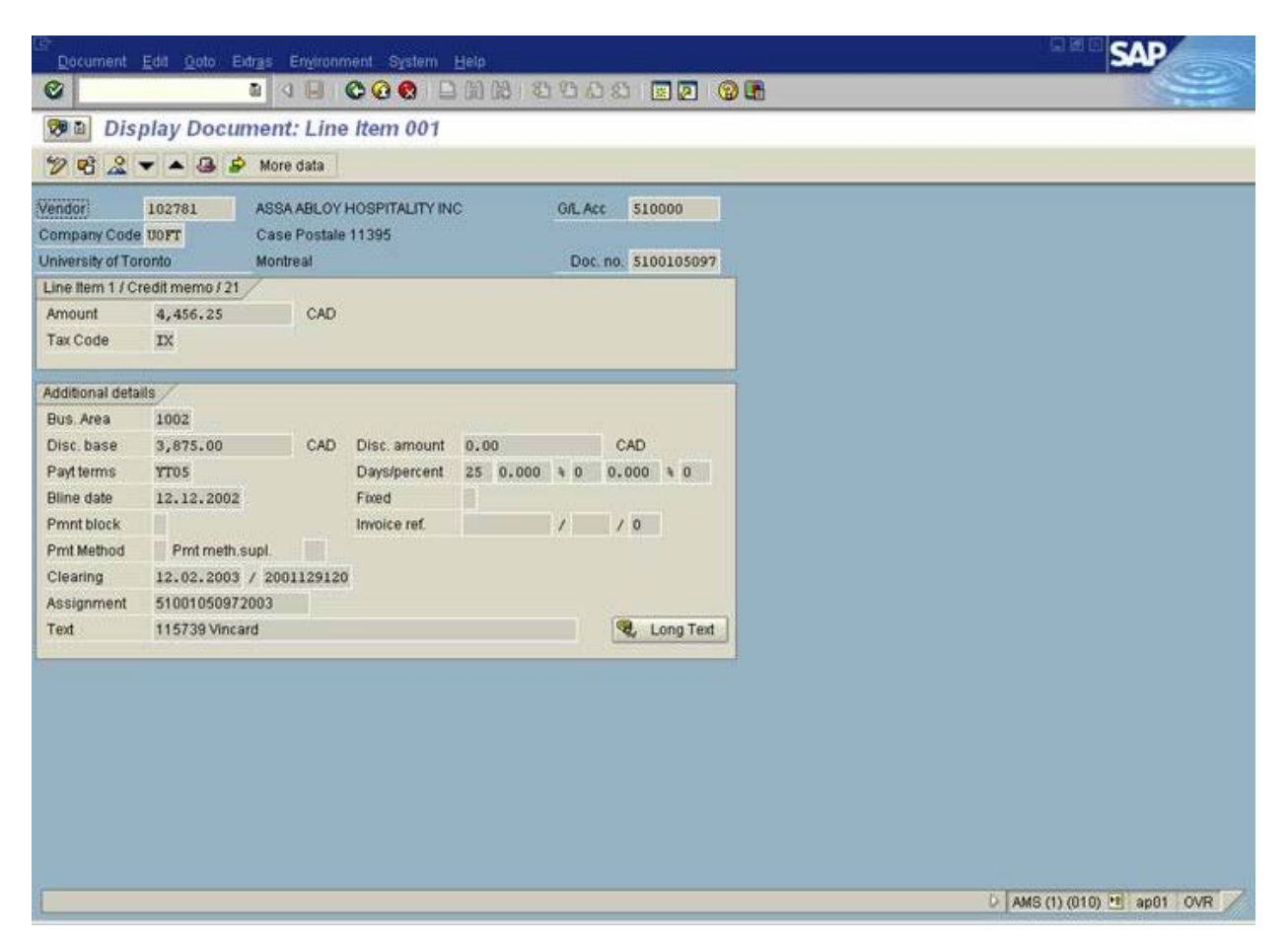

In the Pmnt block field, the R (Invoice verification) must be removed. To remove the block, simply delete the R in the Pmnt block filed and click on

B

to save the document.

End of procedure.

top